## Выделение LAN порта для подключения IPTV приставки («Прозрачный режим»)

При первом включении (после установки нового пароля) необходимо удостовериться, что используется последняя версия прошивки на маршрутизаторе.

Последние версии прошивок доступны на FTP по адресу: http://ftp.dlink.ru/pub/Router/

Порядок действия при объединении портов для IP TV приставки

**1**. Удалить соединение **WAN** 

Заходим меню «Сеть» - подменю «Соединения»

## Выбираем Соединение «WAN»

| пачало              | Сеть / ( | Соединения                      |                               |           |                   |             |           |
|---------------------|----------|---------------------------------|-------------------------------|-----------|-------------------|-------------|-----------|
| Статус              |          |                                 |                               |           |                   |             |           |
| Сеть                |          |                                 |                               |           |                   |             |           |
| » <u>Соединения</u> | Здесь    | динения<br>Вы можете добавлять, | редактировать и удалять соеди | нения     |                   |             |           |
| Wi-Fi               | Имя      | Тип соединения                  | Физический интерфейс          | Разрешить | Шлюз по умолчанию | Направление | Состояние |
|                     | LAN      | ipoe                            | Ports:1,2,3,4,Wi-Fi           | Дa        | C                 | LAN         | Соединен  |
| цополнительно       | WAN      | ipoe                            | Port5                         | Да        | ۲                 | WAN         | Разорван  |
| Иежсетевой экран    |          |                                 |                               | 10.000    | 7000              |             |           |
| JSB модем           |          |                                 |                               |           |                   |             |           |
|                     |          |                                 |                               |           |                   |             | Лоба      |

Попадаем в окошко настройки «WAN», в самом низу есть 2 кнопки (Сохранить, Удалить) нажимаем кнопку «Удалить»

| 🔶 Начало            | Сеть / Соелинения                                        |                    |
|---------------------|----------------------------------------------------------|--------------------|
| 🔶 Статус            | сству соединения                                         |                    |
| 🔹 Сеть              | 🔊 Главные настройки                                      |                    |
| » <u>Соединения</u> | Выбор типа соединения и общие на                         | стройки            |
| ♦ Wi-Fi             | Имя:                                                     | WAN                |
| Дополнительно       | Тип соединения:                                          |                    |
| Межсетевой экран    | Разрешить:                                               |                    |
| USB модем           |                                                          | <b>▼</b>           |
| ➡ WIMAX             | Направление:                                             | WAN                |
| 🔶 Контроль          | Физическии уровень<br>Выбор и настройка "физического" из |                    |
| 🔶 Система           | Физический интерфейс:                                    | Port5 V            |
|                     |                                                          |                    |
|                     | MTU                                                      |                    |
|                     | in o.                                                    | 1500               |
|                     | MAC:                                                     | F0:7D:68:76:B6:09  |
|                     | 🛐 Настройки IP                                           |                    |
|                     | Настройки Интернет Прототокола                           |                    |
|                     | Получить IP-адрес автоматически:                         |                    |
|                     | Получить адрес DNS сервера<br>автоматически:             |                    |
|                     | Vendor ID:                                               |                    |
|                     | Интерфейс:                                               | eth2.2             |
|                     | Pазное                                                   |                    |
|                     | Включить RIP:                                            |                    |
|                     | Включить IGMP:                                           |                    |
|                     | NAT:                                                     |                    |
|                     | Сетевой экран:                                           |                    |
|                     |                                                          |                    |
|                     |                                                          | Covpourse Vocaries |
|                     |                                                          | Сохранить удалить  |

## В результате получим, что в списке соединений нет «WAN»

|              |         |                                          |                                |           | 🔔 Конс            | фигурация устройства | была изменена | C  |
|--------------|---------|------------------------------------------|--------------------------------|-----------|-------------------|----------------------|---------------|----|
| чало         | Corr    | Coopulation                              |                                |           |                   |                      |               |    |
| пус          | Сегь/ С | соединения                               |                                |           |                   |                      |               |    |
| Ь            | R Cos   | пинония                                  |                                |           |                   |                      |               |    |
| единения     | Здесь   | <b>динения</b><br>Вы можете добавлять, р | едактировать и удалять соедине | ния       |                   |                      |               | -  |
|              | Имя     | Тип соединения                           | Физический интерфейс           | Разрешить | Шлюз по умолчанию | Направление          | Состояние     |    |
| нительно     | LAN     | ipoe                                     | Ports:1,2,3,4,Wi-Fi            | Да        | C                 | LAN                  | Соединено     |    |
| етевой экран |         |                                          |                                |           |                   |                      |               |    |
| одем         |         |                                          |                                |           |                   |                      | Добав         | зи |
| x            |         |                                          |                                |           |                   |                      |               |    |
| троль        |         |                                          |                                |           |                   |                      |               |    |

Сохраняем изменения (кнопка в правом верхнем углу) – «Сохранить»

2. Выделить один из физических портов LAN, для объединения его с WAN

Переходим меню «Дополнительно» - подменю «VLAN». Выбираем VLAN Ian

| <b>Building Networks for People</b>                |                  |                |                                     | Систем  | a 🔻       | Язык     |
|----------------------------------------------------|------------------|----------------|-------------------------------------|---------|-----------|----------|
| 🔶 Начало                                           | Пополнитоли      |                |                                     |         |           |          |
| 🔶 Статус                                           | дополнителе      | HO/ VLAN       |                                     |         |           |          |
| ∳ Сеть                                             | 🖓 Настройка V    | LAN            |                                     |         |           |          |
| ▶ Wi-Fi                                            | Создание и редак | гирование VLAN |                                     |         |           |          |
| • Дополнительно                                    | Имя              | Тип            | Порты<br>port1 (U)                  | VLAN ID | Разрешить |          |
| > <u>VLAN</u>                                      | lan              | Локальный      | port2 (U)<br>port3 (U)<br>port4 (U) |         | Да        |          |
| > DDNS                                             | wan              | NAT            | port5 (U)                           |         | Да        |          |
| <ul> <li>Серверы имен</li> </ul>                   |                  |                |                                     |         |           |          |
| Маршрутизация                                      |                  |                |                                     |         |           | Добавить |
| <ul> <li>Удаленный доступ</li> <li>IGMP</li> </ul> |                  |                |                                     |         |           |          |
| <ul> <li>Межсетевой экран</li> </ul>               |                  |                |                                     |         |           |          |
| USB модем                                          |                  |                |                                     |         |           |          |
| WIMAX                                              |                  |                |                                     |         |           |          |
| • Контроль                                         |                  |                |                                     |         |           |          |

Выбираем один из портов lan, в нашем случае port 4 и жмем «Удалить порт»

# Дополнительно / VLAN

| Имя:                                                                            | lan                                                                                                    |                                                                                             |                                                                                           |
|---------------------------------------------------------------------------------|----------------------------------------------------------------------------------------------------|---------------------------------------------------------------------------------------------|-------------------------------------------------------------------------------------------|
| Разрешить:                                                                      |                                                                                                    |                                                                                             |                                                                                           |
| Тип:                                                                            | Локальный 💌                                                                                                    |                                                                                             |                                                                                           |
| Группа этого типа мо                                                            | жет состоять только из untagged порто                                                                                                    | )В.                                                                                         |                                                                                           |
| VLAN ID:                                                                        |                                                                                                    | _                                                                                           |                                                                                           |
| 🕅 Порты                                                                         |                                                                                                    |                                                                                             |                                                                                           |
| Порты<br>Редактирование списа<br>означает то, что он н                          | ка портов. Чтобы добавить новый порт,<br>е может быть добавлен из-за членства                                                                       | необходимо выбрать свободный порт из вь<br>в других VLAN или не соответствует правил        | падающего списка. Отсутствие порта в спис<br>ам для VLAN данного типа.                    |
| Порты<br>Редактирование списи<br>означает то, что он н<br>Порт:                 | ка портов. Чтобы добавить новый порт,<br>е может быть добавлен из-за членства<br>port4 💌                                                            | необходимо выбрать свободный порт из вь<br>в других VLAN или не соответствует правил        | падающего списка. Отсутствие порта в спис<br>ам для VLAN данного типа.                    |
| Порты<br>Редактирование списи<br>означает то, что он н<br>Порт:<br>QoS:         | ка портов. Чтобы добавить новый порт,<br>е может быть добавлен из-за членства<br>port4 💌<br>0                                                       | необходимо выбрать свободный порт из вы<br>в других VLAN или не соответствует правил        | падающего списка. Отсутствие порта в спис<br>ам для VLAN данного типа.                    |
| Редактирование списи<br>означает то, что он н<br>Порт:<br>QoS:<br>Ter:          | ка портов. Чтобы добавить новый порт,<br>е может быть добавлен из-за членства<br>port4 <b>v</b><br>0<br>untagged <b>v</b>                           | необходимо выбрать свободный порт из вь<br>в других VLAN или не соответствует правил        | падающего списка. Отсутствие порта в спис<br>ам для VLAN данного типа.                    |
| Редактирование списи<br>означает то, что он н<br>Порт:<br>QoS:<br>Гег:          | ка портов. Чтобы добавить новый порт,<br>е может быть добавлен из-за членства<br>port4 <b>v</b><br>0<br>untagged <b>v</b><br>Порт                   | необходимо выбрать свободный порт из вь<br>в других VLAN или не соответствует правил        | падающего списка. Отсутствие порта в спис<br>зам для VLAN данного типа.<br>Тег            |
| Порты<br>Редактирование списа<br>означает то, что он н<br>Порт:<br>QoS:<br>Ter: | ка портов. Чтобы добавить новый порт,<br>е может быть добавлен из-за членства<br>port4 <b>v</b><br>0<br>untagged <b>v</b><br>Порт<br>port1          | необходимо выбрать свободный порт из вь<br>в других VLAN или не соответствует правил        | падающего списка. Отсутствие порта в спис<br>зам для VLAN данного типа.<br>Тег<br>U       |
| Редактирование списа<br>означает то, что он н<br>Порт:<br>QoS:<br>Ter:          | ka портов. Чтобы добавить новый порт,<br>е может быть добавлен из-за членства<br>port4 <b>v</b><br>0<br>untagged <b>v</b><br>Порт<br>port1<br>port2 | необходимо выбрать свободный порт из вь<br>в других VLAN или не соответствует правил<br>QoS | іпадающего списка. Отсутствие порта в спис<br>іам для VLAN данного типа.<br>Тег<br>U<br>U |

Удалить порт Сохранить изменения

В результате получаем следующее (в VLAN объявлены только port 1, 2 и 3 соответствующие разъемам LAN на задней панели устройства):

## Дополнительно / VLAN

| Имя:                                                                                | lan                                                                                                    |                                                                                      |                                                                                     |
|-------------------------------------------------------------------------------------|----------------------------------------------------------------------------------------------------|--------------------------------------------------------------------------------------|-------------------------------------------------------------------------------------|
| азрешить:                                                                           |                                                                                                    |                                                                                      |                                                                                     |
| Гип:                                                                                | Локальный 💌                                                                                                    |                                                                                      |                                                                                     |
| Группа этого типа мо:                                                               | жет состоять только из untagged портов                                                                                                    | 3.                                                                                   |                                                                                     |
| VLAN ID:                                                                            |                                                                                                    |                                                                                      |                                                                                     |
|                                                                                     |                                                                                                    |                                                                                      |                                                                                     |
| Порты Редактирование списка<br>означает то, что он не                               | а портов. Чтобы добавить новый порт,<br>2 может быть добавлен из-за членства и                                                            | необходимо выбрать свободный порт из вы<br>в других VLAN или не соответствует правил | падающего списка. Отсутствие порта в спис<br>ам для VLAN данного типа.              |
| Порты<br>Редактирование списк<br>означает то, что он не<br>Порт:                    | а портов. Чтобы добавить новый порт,<br>может быть добавлен из-за членства и<br>port3 💌                                                   | необходимо выбрать свободный порт из вы<br>в других VLAN или не соответствует правил | падающего списка. Отсутствие порта в спис<br>ам для VLAN данного типа.              |
| Порты<br>Редактирование списк<br>означает то, что он не<br>Порт:<br>QoS:            | а портов. Чтобы добавить новый порт,<br>может быть добавлен из-за членства и<br>port3 💌<br>0                                              | необходимо выбрать свободный порт из вы<br>в других VLAN или не соответствует правил | падающего списка. Отсутствие порта в спис<br>ам для VLAN данного типа.              |
| Редактирование списк<br>означает то, что он не<br>lopт:<br>20S:<br>er:              | а портов. Чтобы добавить новый порт,<br>может быть добавлен из-за членства и<br>port3 <b>•</b><br>0<br>untagged <b>•</b>                  | необходимо выбрать свободный порт из вы<br>в других VLAN или не соответствует правил | падающего списка. Отсутствие порта в спис<br>ам для VLAN данного типа.              |
| • Порты<br>Редактирование списк<br>означает то, что он не<br>Nopr:<br>2005:<br>Fer: | а портов. Чтобы добавить новый порт,<br>в может быть добавлен из-за членства и<br>рогt3 💌<br>0<br>untagged 💌                              | необходимо выбрать свободный порт из вы<br>в других VLAN или не соответствует правил | падающего списка. Отсутствие порта в списа<br>ам для VLAN данного типа.<br>Теr      |
| Порты<br>Редактирование списк<br>означает то, что он не<br>Порт:<br>QoS:<br>Ter:    | а портов. Чтобы добавить новый порт,<br>может быть добавлен из-за членства и<br>port3 <b>•</b><br>0<br>untagged <b>•</b><br>Порт<br>port1 | необходимо выбрать свободный порт из вы<br>в других VLAN или не соответствует правил | падающего списка. Отсутствие порта в списа<br>ам для VLAN данного типа.<br>Теr<br>U |

Удалить порт Сохранить изменения

## Жмем «Сохранить изменения»

В подменю VLAN наблюдаем следующую картину:

# Дополнительно / VLAN

| здание и редакт | Upobahue VLAN |           |         |           |
|-----------------|---------------|-----------|---------|-----------|
| Имя             | Тип           | Порты     | VLAN ID | Разрешить |
|                 |               | port1 (U) |         |           |
| lan             | Локальный     | port2 (U) |         | Дa        |
|                 |               | port3 (U) |         |           |
| wan             | NAT           | port5 (U) |         | Дa        |

Добавить

Добавить

Сохраняем изменения (кнопка «Сохранить» в правом верхнем углу) и ждем перезагрузки устройства:

# Дополнительно / VLAN

| здание и редакт | тирование VLAN |           |         |           |
|-----------------|----------------|-----------|---------|-----------|
| Имя             | Тип            | Порты     | VLAN ID | Разрешить |
|                 |                | port1 (U) |         |           |
| lan             | Локальный      | port2 (U) |         | Да        |
|                 |                | port3 (U) |         |           |
| wan             | NAT            | port5 (U) |         | Да        |

# 3. Добавить к VLAN wan, выделенный порт LAN - port 4

# Переходим меню «Дополнительно» - подменю «VLAN». Выбираем VLAN wan

| 🔶 Начало               | Лополиитори       |                |                        |         |                  |
|------------------------|-------------------|----------------|------------------------|---------|------------------|
| 🔶 Статус               | дополнитель       | HU/ VLAN       |                        |         |                  |
| 🔶 Сеть                 |                   |                |                        |         |                  |
| ➡ Wi-Fi                | Создание и редакт | гирование VLAN |                        |         |                  |
| 🔶 Дополнительно        | Имя               | Тип            | Порты                  | VLAN ID | Разрешить        |
| > <u>VLAN</u>          | lan               | Локальный      | port2 (U)<br>port3 (U) |         | Да               |
| » UPnP                 | wan               | NAT            | port5 (U)              |         | Да               |
| DDNS                   |                   |                |                        |         |                  |
| • Серверы имен         |                   |                |                        |         | Reference Sector |
| » <u>Маршрутизация</u> |                   |                |                        |         | Дооави           |

В появившемся окошке в разделе «Порты», в выпадающем списке выбираем port4, добавив его к VLAN wan:

# Дополнительно / VLAN

| NEWS.                                                                             | wan                                                                                                    |                                                                                            |                                                                        |
|-----------------------------------------------------------------------------------|----------------------------------------------------------------------------------------------------|--------------------------------------------------------------------------------------------|------------------------------------------------------------------------|
| Разрешить:                                                                        | •                                                                                                    |                                                                                            |                                                                        |
| Тип:                                                                              | NAT                                                                                                    |                                                                                            |                                                                        |
| Группа этого типа мож                                                             | кет состоять из одного tagged порта и                                                                            | или нескольких untagged.                                                                   |                                                                        |
| VLAN ID:                                                                          |                                                                                                    |                                                                                            |                                                                        |
| 👌 Порты                                                                           |                                                                                                    |                                                                                            |                                                                        |
| Порты Редактирование списка означает то, что он не                                | портов. Чтобы добавить новый порт<br>может быть добавлен из-за членства                                          | , необходимо выбрать свободный порт из выг<br>а в других VLAN или не соответствует правила | адающего списка. Отсутствие порта в списка<br>м для VLAN данного типа. |
| Порты<br>Редактирование списка<br>означает то, что он не<br>Порт:                 | портов. Чтобы добавить новый порт<br>может быть добавлен из-за членства<br>port5 •                               | , необходимо выбрать свободный порт из выг<br>а в других VLAN или не соответствует правила | адающего списка. Отсутствие порта в списка<br>м для VLAN данного типа. |
| Редактирование списка<br>означает то, что он не<br>Порт:<br>QoS:                  | портов. Чтобы добавить новый порт<br>может быть добавлен из-за членства<br>port5<br>port5<br>port4               | , необходимо выбрать свободный порт из выг<br>а в других VLAN или не соответствует правила | адающего списка. Отсутствие порта в списк<br>м для VLAN данного типа.  |
| Порты<br>Редактирование списка<br>означает то, что он не<br>Порт:<br>QoS:<br>Гег: | портов. Чтобы добавить новый порт<br>может быть добавлен из-за членства<br>port5<br>port5<br>port4<br>untagged v | , необходимо выбрать свободный порт из выг<br>а в других VLAN или не соответствует правила | адающего списка. Отсутствие порта в списки<br>и для VLAN данного типа. |

Удалить порт Сохранить изменения Удалить VLAN

## Жмем «Сохранить изменения»:

| Редактирование списка<br>означает то, что он не | а портов. Чтобы добавить новый порт, не<br>может быть добавлен из-за членства в д | обходимо выбрать свободный порт из вып<br>ругих VLAN или не соответствует правила | адающего списка. Отсутствие порта в списк<br>м для VLAN данного типа. |
|-------------------------------------------------|-----------------------------------------------------------------------------------|-----------------------------------------------------------------------------------|-----------------------------------------------------------------------|
| Порт:                                           | port4 💌                                                                           |                                                                                   |                                                                       |
| QoS:                                            | 0                                                                                 | ]                                                                                 |                                                                       |
| Ter:                                            | untagged 💌                                                                        |                                                                                   |                                                                       |
|                                                 | Порт                                                                              | QoS                                                                               | Ter                                                                   |
|                                                 | port5                                                                             |                                                                                   | U                                                                     |
|                                                 | port4                                                                             |                                                                                   | U                                                                     |

Внимание: Можно снова добавить port 5,

Сохраняем настройки устройства с перезагрузкой устройства. Ниже видно, что **port4** и **port5** принадлежат VLAN **wan** 

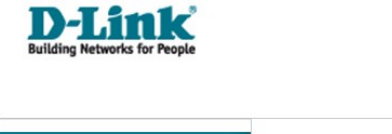

|                                      |                   |                                                  |                                            | 🛕 Конфиг | рация устройства была изменена Сохр  | анить |
|--------------------------------------|-------------------|--------------------------------------------------|--------------------------------------------|----------|--------------------------------------|-------|
| 🔶 Начало                             |                   |                                                  |                                            |          |                                      |       |
| 🔹 Статус                             | Дополнитель       | но / VLAN                                        |                                            |          |                                      |       |
| 🔿 Сеть                               |                   |                                                  |                                            |          |                                      |       |
| Wi-Fi                                | 🛃 Настройка VI    | LAN                                              |                                            |          |                                      |       |
|                                      | Создание и редакт | ирование VLAN                                    | Depres                                     | MAN TO   | Danasuura                            |       |
| ф дополнительно                      | UPPA              | ТИП                                              | роrt1 (U)                                  | VLAN ID  | Разрешить                            |       |
| > VLAN                               | lan               | Локальный                                        | port2 (U)                                  |          | Да                                   |       |
| > OPHP                               | wan               | NAT                                              | port5 (U)<br>port4 (U)                     |          | Да                                   |       |
| Censensi имен                        |                   | Сообщение с веб-страницы                         | X                                          |          |                                      |       |
| <ul> <li>Маршрутизация</li> </ul>    |                   | Конфигурация сохранена<br>Пожалуйста подождите п | успешно.<br>ока устройство перезагрузится. |          | Лобавить                             |       |
| <ul> <li>Удаленный доступ</li> </ul> |                   | OK                                               |                                            |          | Дообыты                              |       |
| > IGMP                               |                   |                                                  |                                            |          |                                      |       |
| Межсетевой экран                     |                   |                                                  |                                            |          |                                      |       |
|                                      |                   |                                                  |                                            |          |                                      |       |
| ССВ МОДЕМ                            |                   |                                                  |                                            |          |                                      |       |
| ➡ WIMAX                              |                   |                                                  |                                            |          |                                      |       |
| 🔶 Контроль                           |                   |                                                  |                                            |          |                                      |       |
| 🔶 Система                            |                   |                                                  |                                            |          |                                      |       |
|                                      |                   |                                                  |                                            | 🔔 Конфи  | гурация устройства была изменена Сох | фанит |
| начало ▲ Статус                      | Дополнитель       | ьно / VLAN                                       |                                            |          |                                      |       |
| Сеть                                 |                   |                                                  |                                            |          |                                      |       |
| Malei                                | 🛃 Настройка V     | LAN                                              |                                            |          |                                      |       |
|                                      | Создание и редакт | тирование VLAN                                   |                                            |          |                                      |       |
| Дополнительно                        | Имя               | Тип                                              | Порты<br>port1 (U)                         | VLAN ID  | Разрешить                            |       |
| <u>VLAN</u>                          | lan               | Локальный                                        | port2 (U)<br>port3 (U)                     |          | Да                                   |       |
| ▶ <u>UPnP</u>                        | wan               | NAT                                              | port5 (U)<br>port4 (U)                     |          | Да                                   |       |
| > DDNS                               |                   | перез                                            | загрузка                                   |          |                                      |       |
| <ul> <li>Серверы имен</li> </ul>     |                   |                                                  |                                            |          |                                      |       |
| <ul> <li>Маршрутизация</li> </ul>    |                   |                                                  |                                            |          | Добавить                             |       |
| » <u>Удаленный доступ</u>            |                   |                                                  |                                            |          |                                      |       |
| > <u>IGMP</u>                        | -                 |                                                  |                                            |          |                                      |       |
| <ul> <li>Межсетевой экран</li> </ul> |                   |                                                  |                                            |          |                                      |       |
|                                      |                   |                                                  |                                            |          |                                      |       |
| ➡ WIMAX                              |                   |                                                  |                                            |          |                                      |       |
| 🔶 Контроль                           |                   |                                                  |                                            |          |                                      |       |
| 🔶 Система                            |                   |                                                  |                                            |          |                                      |       |

Система 🔻 Язык 👻

## 4. Создать соединение «WAN»

Далее идем в меню «Сеть» подменю «Соединения», для создания соединение WAN жмем «Добавить»

|                                   |       |                                                               |                      |           | Система           | •           | Язык      |  |  |
|-----------------------------------|-------|---------------------------------------------------------------|----------------------|-----------|-------------------|-------------|-----------|--|--|
| 🔶 Начало                          | Cott  | Соолицоци                                                     | 40                   |           |                   |             |           |  |  |
| 🔶 Статус                          | Сегь/ | соединени                                                     | 17                   |           |                   |             |           |  |  |
| ♦ Сеть                            |       | релинения                                                     |                      |           |                   |             |           |  |  |
| • Соединения                      | 3де   | Здесь Вы можете добавлять, редактировать и удалять соединения |                      |           |                   |             |           |  |  |
| ♦ Wi-Fi                           | Имя   | Тип соединения                                                | Физический интерфейс | Разрешить | Шлюз по умолчанию | Направление | Состояние |  |  |
|                                   | LAN   | ipoe                                                          | Ports:1,2,3;WIFI:1   | Да        |                   | LAN         | Соединено |  |  |
| <ul> <li>дополнительно</li> </ul> | _     |                                                               |                      |           |                   |             |           |  |  |
| Межсетевой экран                  |       |                                                               |                      |           |                   |             |           |  |  |
| ICP HORON                         |       |                                                               |                      |           |                   |             | Добавить  |  |  |

Приведенный вариант настройки WAN для случая, когда Интернет-провайдер присваивает IP адрес клиенту по DHCP – (IPoE). Все галочки выставляем так как указано ниже:

| Выбор типа соединения и с                                                                                          | бщие настройки     |           |
|----------------------------------------------------------------------------------------------------|--------------------|-----------|
| Имя:                                                                                                    | WAN                |           |
| Тип соединения:                                                                                                    | IPOE V             |           |
| Разрешить:                                                                                                    |                    |           |
| Направление:                                                                                                    | WAN                |           |
| 🛃 Физический уровень                                                                                               |                    |           |
| Выбор и настройка "физиче                                                                                          | еского" интерфейса |           |
| Физический интерфейс:                                                                                              | Ports:5,4 🔻        |           |
| MTU:                                                                                                    | 1500               |           |
| MAC:                                                                                                    | 1C:7E:E5:92:73:59  |           |
| 🛃 Настройки IP                                                                                                    |                    |           |
| Получить IP-адрес автоматичи<br>Получить адрес DNS-сервера<br>автоматически:<br>Vendor ID:<br>Интерфейс:<br>Разное | ески:              |           |
| Включить RIP:                                                                                                    |                    |           |
| Включить IGMP:                                                                                                    |                    |           |
| NAT:                                                                                                    |                    |           |
| Сетевой экран:                                                                                                    |                    |           |
|                                                                                                    |                    | Сохранить |

## **ВНИМАНИЕ!!! :**

Кабель приходящий от Интернет-провайдера необходимо, как и всегда, подключать к порту **WAN** на задней панели маршрутизатора.

## Сеть / Соединения

| есь Вы м | можете добавлять, редактиров | вать и удалять соединения |           |                   |             |           |
|----------|------------------------------|---------------------------|-----------|-------------------|-------------|-----------|
| Имя      | Тип соединения               | Физический интерфейс      | Разрешить | Шлюз по умолчанию | Направление | Состояние |
| AN       | ipoe                         | Ports: 1,2,3,Wi-Fi        | Да        | C                 | LAN         | Соединено |
| VAN      | ipoe                         | Port4                     | Да        | ē                 | WAN         | Разорвано |

Добавить

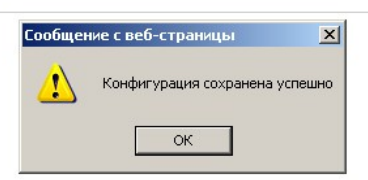

Теперь порт 4 LAN, стал параллельным с WAN портом – доступен например для подключения IPTV приставок